## **Instructions for Professional Education Transcript**

Contact LOMA: General Phone: 770-984-3761 Website:

www.loma.org Email: education@loma.org

#### Important information regarding Official LOMA transcripts

- NOTE: Before ordering a transcript for academic purposes, please confirm with the academic institution that they will accept copies emailed directly from LOMA. If they will not, contact education@LOMA.org and we will contact the academic institution on your behalf.
- Printed copies of transcripts are not available. Your transcript will be emailed directly to you and/or your academic institution from education@loma.org.
- There is a \$35 USD fee for each transcript order. Transcript orders cannot be invoiced to your company you must pay by credit or debit card.
- You will receive one official transcript for each order. If you would like to send an official transcript to more than one academic institution, complete a separate order for each institution.
- It can take up to two weeks to fulfill your order.
- Official LOMA transcripts only show successfully completed courses and passing grades.
- Because transcripts contain numerical scores, they cannot be ordered by an employer for company personnel records.

# Instructions for Professional Education Transcript

#### How to order a transcript:

- 1. Log in to LOMA's learning system.
- 2. Search for 'transcript' in the catalog search field.
- 3. Click Transcript Order.
- 4. Click Add to Cart.
- 5. You will see a message showing that the item was added to the cart.

#### **Provide Shipping (email) details:**

- 1. Click the cart icon in the upper right corner.
- 2. Review your order, then click Checkout.
- 3. For Academic Transcripts:
  - a. Click Edit below Shipping Address.
  - b. Enter the email address for the academic institution in the Name field. Before ordering, please verify that the institution will accept transcripts emailed directly from LOMA.
  - c. Enter or update <u>your</u> address not the academic institution's address in the remaining fields.
  - d. Click Save.

#### For Personal Transcripts:

- a. Click Edit below Shipping Address.
- b. Enter your email address in the Name field.
- c. Enter or update your address information if needed.
- d. Click Save.
- 4. Click Ship to this address.

#### Select payment method:

- 1. Select Credit Card (Cybersource).
- 2. Click Use This Payment Method.
- 3. Click Edit next to Billing Address to update your billing address if needed.
- 4. Click Save.

#### Place order and enter payment details:

- 1. Review your order to make sure it is complete and correct.
- 2. Accept the Terms and Conditions in the lower right corner before clicking Place Order.
- 3. You will be redirected to Cybersouce, a secure third-party website for payment.
- 4. Enter all required fields for the credit card transaction.
- 5. Click Next.
- 6. If all of your payment details are correct, click Pay.

### **Order Confirmation and Receipts**

You will see an order confirmation notification, order number, and receipt when the order has been processed. You will also receive an order confirmation email from <a href="mailto:support@cybersource.com">support@cybersource.com</a>.

You may also print a receipt directly from LOMA's learning system.

- 1. Select Purchases/Receipts from the drop-down menu next to your initials in the upper right corner of the screen.
- 2. Locate the transaction and click View Details.

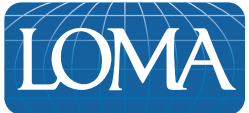